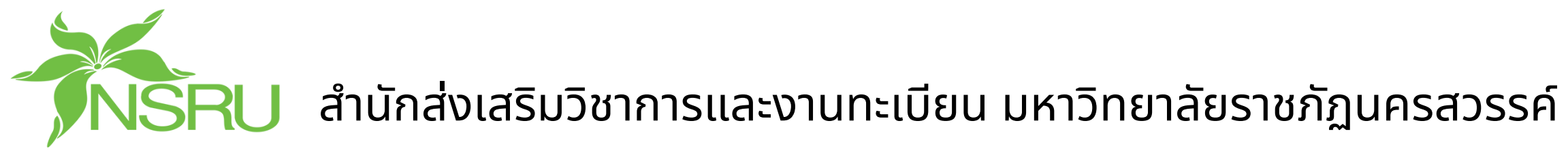

# ระบบจัดการสิทธิ์พิเศษของ อาจารย์แนะแนว

คู่มือการใช้งานระบบ

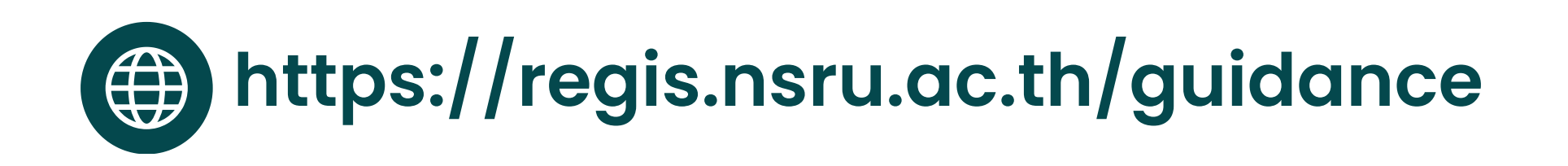

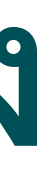

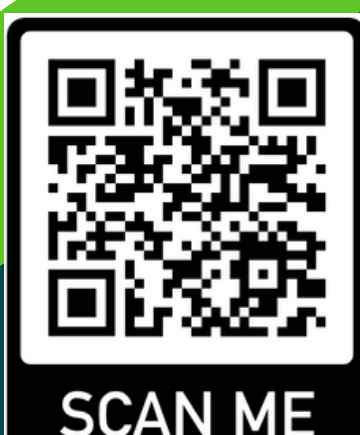

# ขั้นตอนการเข้าระบบจัดการสิทธิ์พิเศษ ของอาจารย์แนะแนว

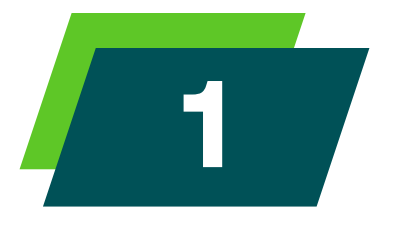

## เข้าผ่านเว็บไซต์

https://regis.nsru.ac.th/guidance

หรือ

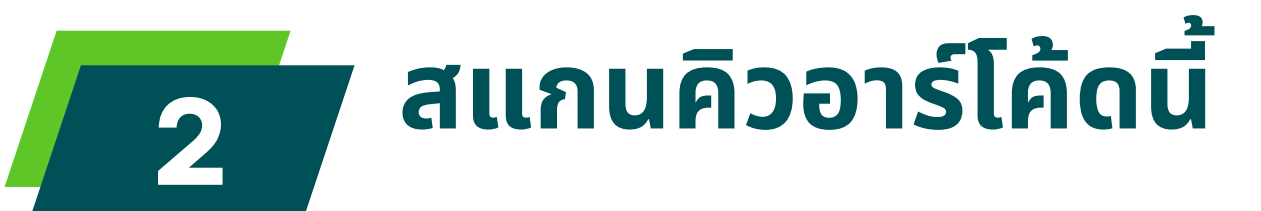

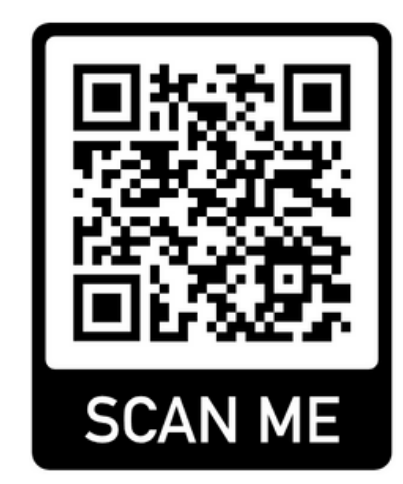

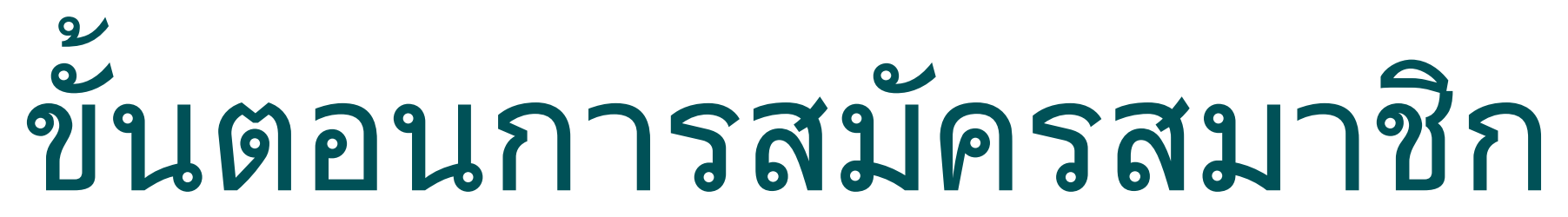

## คลิกเมนู "สมัครสมาชิก"

#### ระบบจัดการสิทธิ์พิเศษของอาจารย์แนะแนว

|                        | มหาวิทยาลัยราชภั | ฏนครสวรรค์ |             |  |
|------------------------|------------------|------------|-------------|--|
| ชื่อเข้าใช้งาน         |                  |            |             |  |
| รหัสผ่าน               |                  |            |             |  |
|                        |                  |            | 0           |  |
|                        | เข้าสู่ระบ       | ານ         |             |  |
| ลืมรหัสผ่าน ?          |                  |            | สมัครสมาชิก |  |
| 🗏 คู่มือการใช้งานระบบ  |                  |            |             |  |
| ∎เวีดีโอวิธีใช้งานระบบ |                  |            |             |  |
|                        |                  |            |             |  |

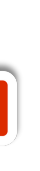

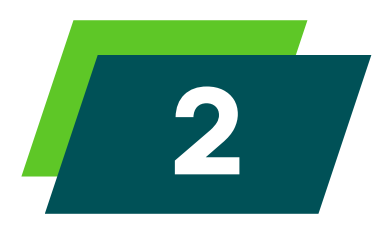

## ใส่ข้อมูล ชื่อ–นามสกุล อีเมล์ เบอร์โทรศัพท์

คำนำหน้าชื่อ

ชื่อ \*

นามสกล †

อีเมล์ \*

โทรศัพท์ \*

Line ID

#### <u>หมายเหตุ</u>

–ขอความอนุเคราะห์อาจารย์แนะแนวใส่ข้อมูล <mark>อีเมล์ และเบอร์โทรศัพท์ที่ใช้ติดต่อได้จริง</mark> เพื่อใช้ในการนัดหมายเข้าประชาสัมพันธ์หลักสูตร

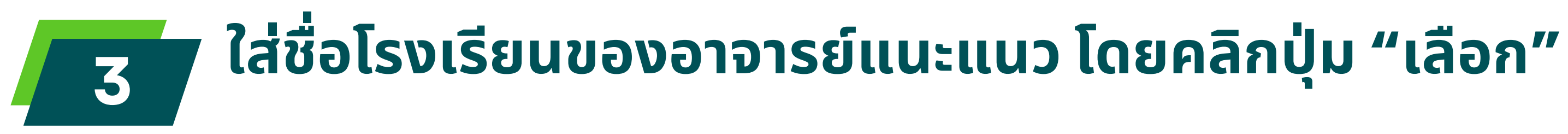

Line ID

ชื่อโรงเรียน \*

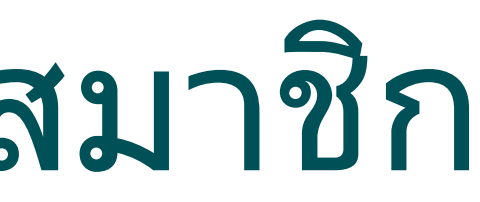

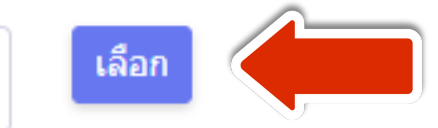

## 4 ใส่ชื่อโรงเรียนของอาจารย์แนะแนว คลิกปุ่ม "ค้นหา" และคลิกปุ่มเลือก

|   | ค้นหาโรงเรียน |                                                                                              | ปิด |
|---|---------------|----------------------------------------------------------------------------------------------|-----|
| 1 |               | หาวิทยาลัยราชภัฏนครสวรรค์ 2                                                                  |     |
|   | กรุณาเลือกโร  | ้งเรียนที่ท่านสังกัดอยู่                                                                     |     |
|   |               | ชื่อโรงเรียน                                                                                 |     |
| 3 | เลือก         | มหาวิทยาลัยราชภัฏนครสวรรค์ ตำบลนครสวรรค์ตก อำเภอเมืองนครสวรรค์ จังหวัดนครสวรรค์              |     |
|   | เลือก         | โรงเรียนสาธิตมหาวิทยาลัยราชภัฏนครสวรรค์ ตำบลนครสวรรค์ตก อำเภอเมืองนครสวรรค์ จังหวัดนครสวรรค์ |     |

### ระบุตำแหน่งที่ตั้งโรงเรียนของอาจารย์แนะแนว 5 โดยสามารถทำได้ 3 วิธีดังนี้

5.1 คลิกปุ่ม "ใช้ตำแหน่งปัจจุบัน" สำหรับกรณีที่อาจารย์แนะแนวอยู่ที่ โรงเรียนขณะที่สมัครสมาชิก

5.2 ใส่ชื่อโรงเรียนของอาจารย์แนะแนว คลิกปุ่ม "ค้นหา" และ คลิกเลือก โรงเรียนของอาจารย์แนะแนว

5.3 ใส่ละติจูด และ ลองจิจูต

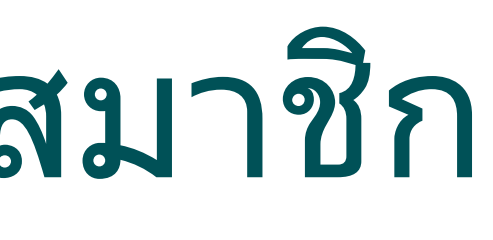

### 5.1 คลิกปุ่ม "ใช้ตำแหน่งปัจจุบัน" สำหรับกรณีที่อาจารย์แนะแนวอยู่ที่โรงเรียนขณะที่สมัครสมาชิก

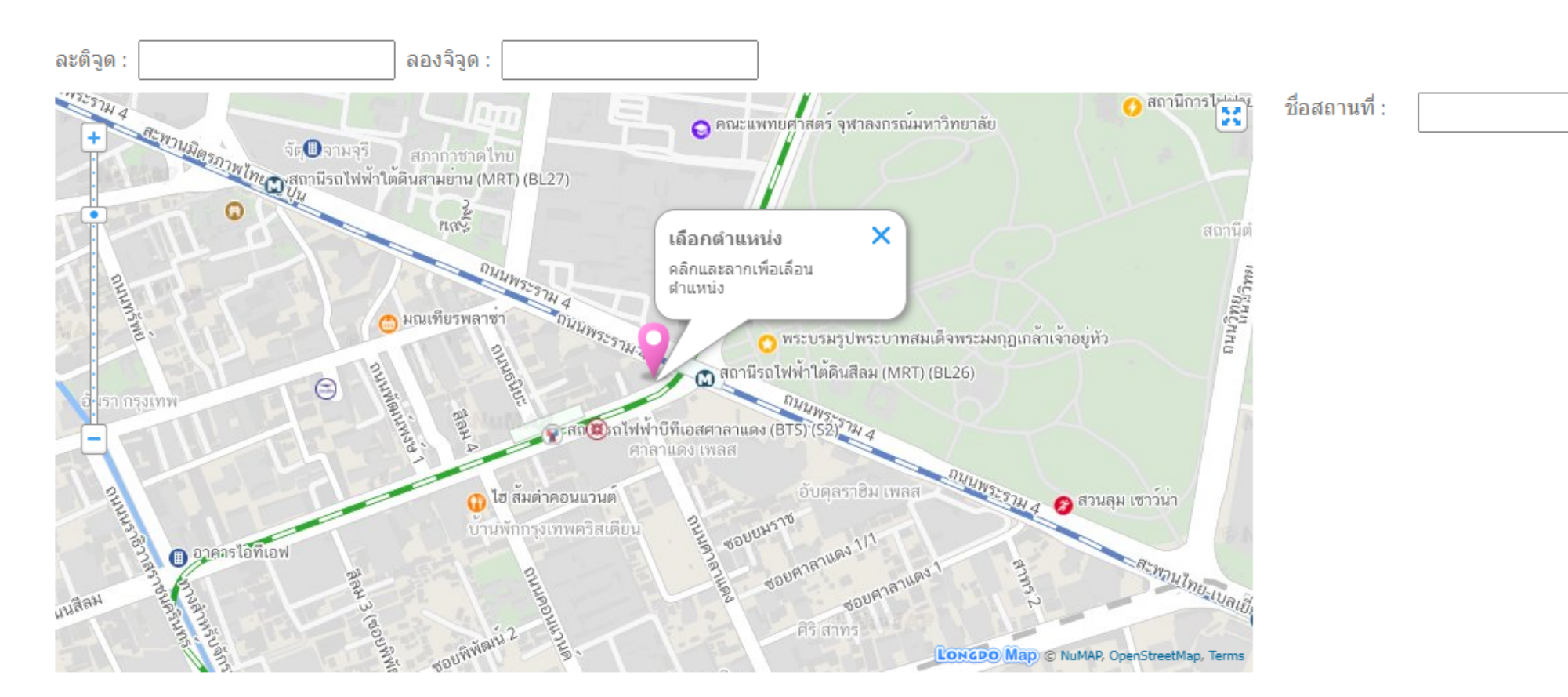

แผนที่ตั้งโรงเรียน

<u>หมายเหตุ</u> กรณีที่หมุดบนแผนที่ไม่ถูกต้องอาจารย์แนะแนวสามารถคลิกที่หมุดและลากเปลี่ยนตำแหน่งได้ ค้นหา

ใช้ตำแหน่งปัจจุบั

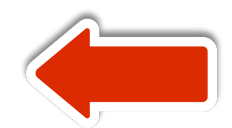

### 5.2 ใส่ชื่อโรงเรียนของอาจารย์แนะแนว คลิกปุ่ม "ค้นหา" และ คลิกเลือกโรงเรียนของอาจารย์แนะแนว

แผนที่ตั้งโรงเรียน

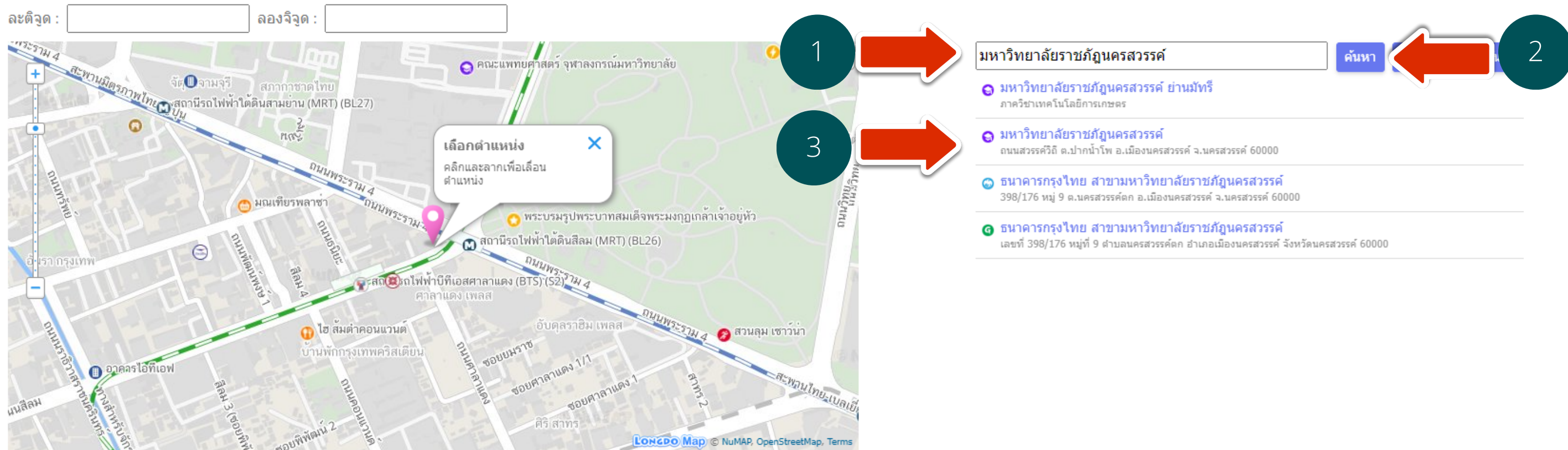

<u>หมายเหตุ</u> กรณีที่หมุดบนแผนที่ไม่ถูกต้องอาจารย์แนะแนวสามารถคลิกที่หมุดและลากเปลี่ยนตำแหน่งได้

#### 5.3 ใส่ละติจูด และ ลองจิจูต

แผนที่ตั้งโรงเรียน

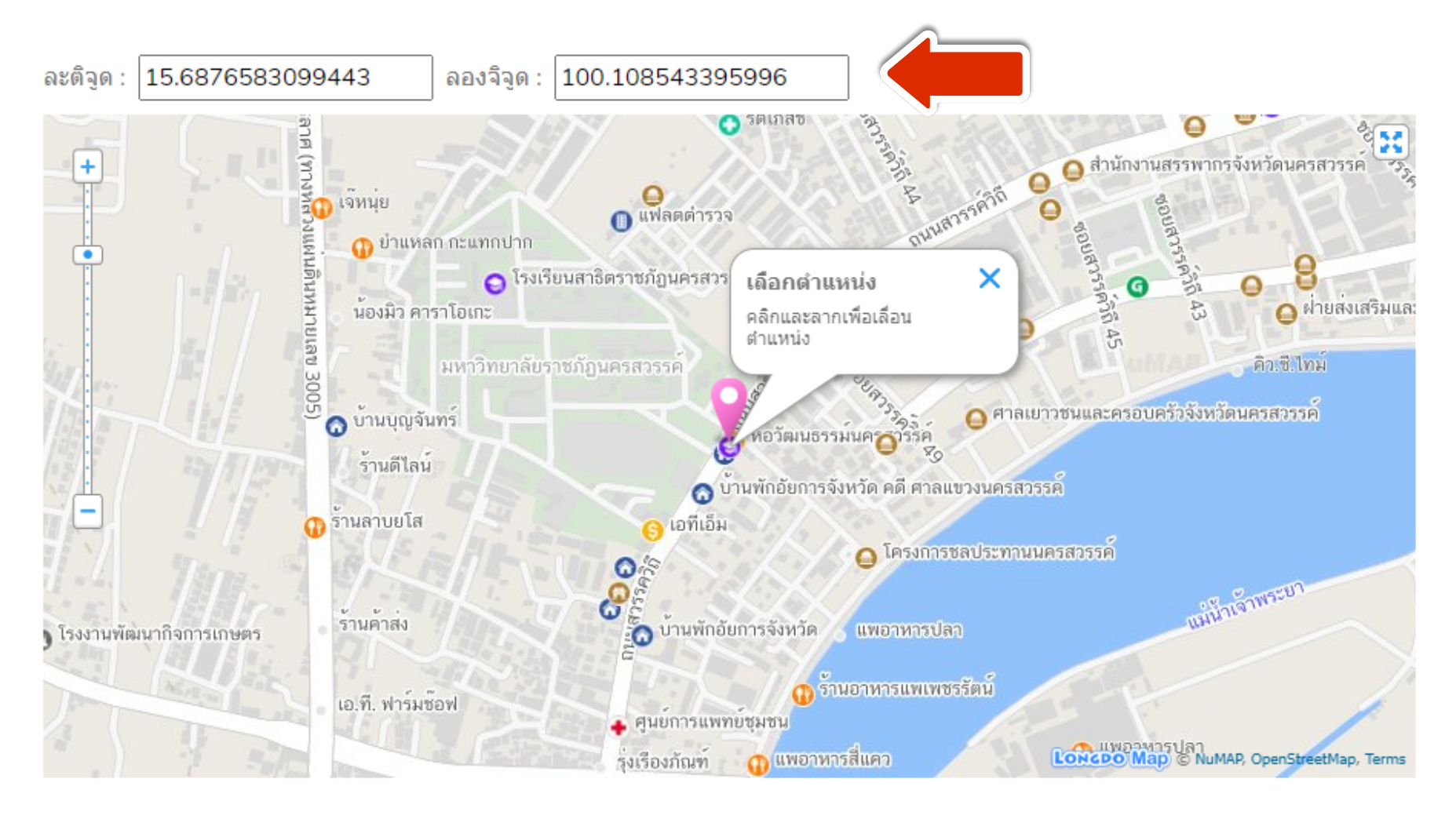

<u>หมายเหตุ</u> -กรณีที่หมุดบนแผนที่ไม่ถูกต้องอาจารย์แนะแนวสามารถคลิกที่หมุดและลากเปลี่ยนตำแหน่งได้

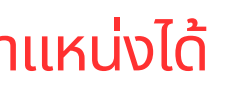

## คลิกปุ่ม "บันทึกข้อมูล"

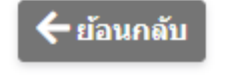

6

### สมัครสมาชิก

|  | 6 |   |
|--|---|---|
|  |   |   |
|  |   | e |
|  |   |   |
|  |   |   |
|  |   |   |

#### คำนำหน้าชื่อ

นาย

ชื่อ \*

เลอศักดิ์

นามสกุล \*

สุขขำ

อีเมล์ \*

abc@gmail.com

โทรศัพท์ \*

0987654321

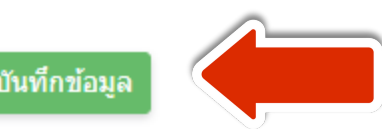

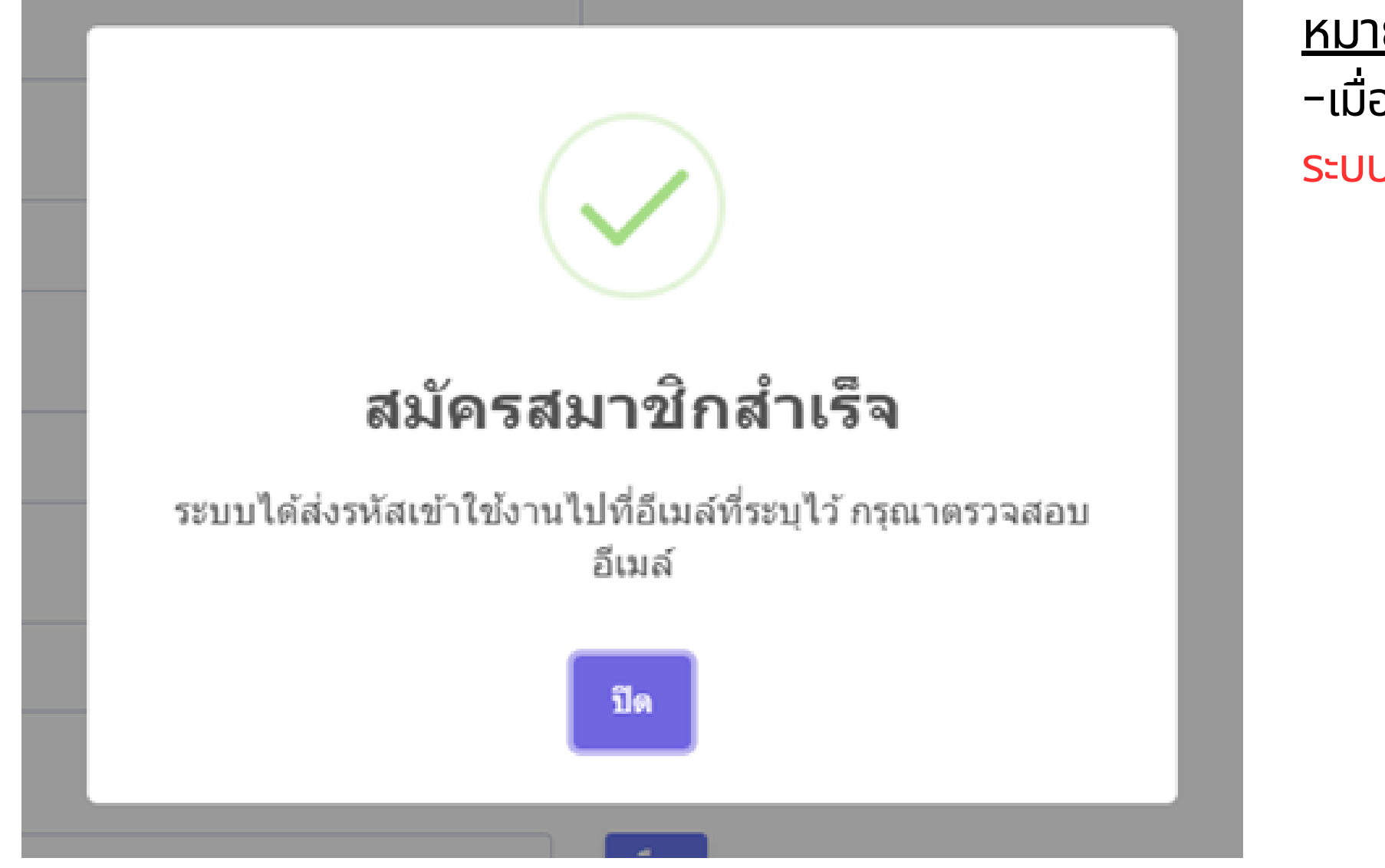

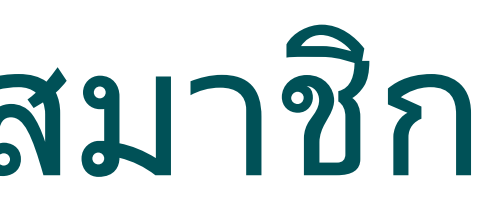

### <u>หมายเหตุ</u> ระบบจะส่งรหัสเข้าใช้งานผ่านทางอีเมล์ที่ระบุไว้

# ขั้นตอนการเข้าใช้งาน

### ระบุชื่อเข้าใช้งานและรหัสผ่านที่อาจารย์แนะแนว 1 ได้สมัครสมาชิกไว้ และ คลิกเมนู "เข้าสู่ระบบ"

#### ระบบจัดการสิทธิ์พิเศษของอาจารย์แนะแนว

มหาวิทยาลัยราชภัฏนครสวรรค์

| ชื่อเข้าใช้งาน         |             |             |   |
|------------------------|-------------|-------------|---|
| รหัสผ่าน               |             |             |   |
|                        |             | •           | _ |
|                        | เข้าสู่ระบบ |             |   |
| ลืมรหัสผ่าน ?          |             | สมัครสมาชิก |   |
| 🗏 คู่มือการใช้งานระบบ  |             |             |   |
| ■<วีดีโอวิธีใช้งานระบบ |             |             |   |
|                        |             |             |   |

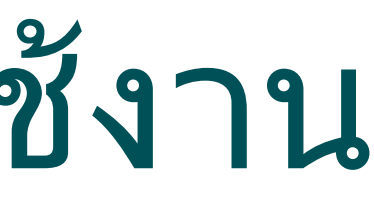

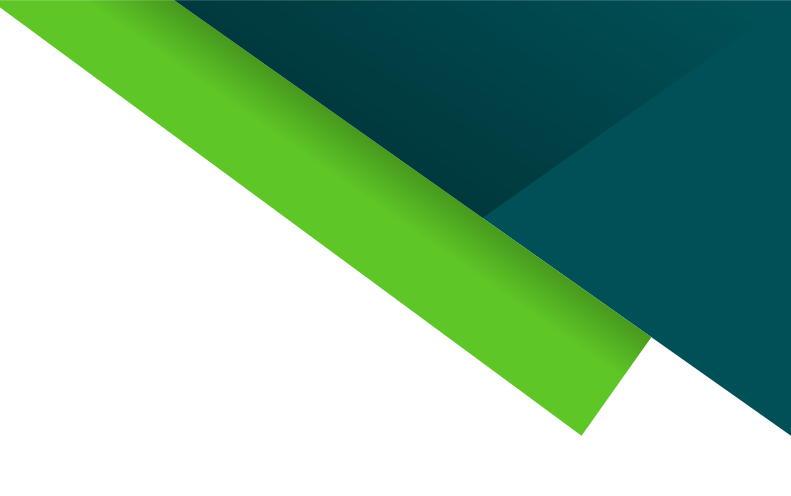

# ตัวอย่างหน้าจอหลักระบบจัดการ สิทธิ์พิเศษของอาจารย์แนะแนว

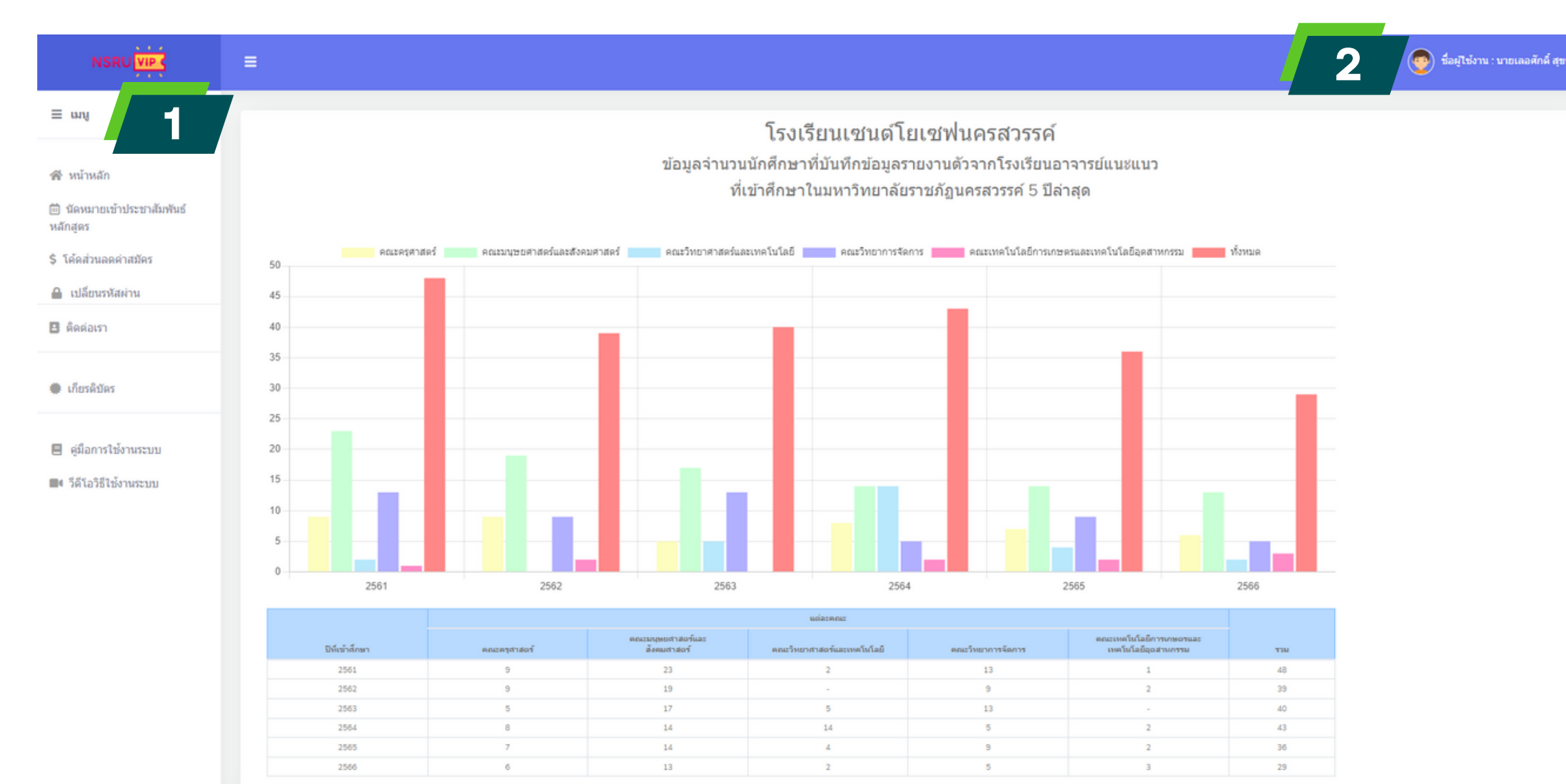

### หมายเลข l – > เมนูต่าง ๆ

### หมายเลข 2 –>ชื่อผู้ใช้งาน และเมนูสำหรับ ออกจากระบบ

# ขั้นตอนการนัดหมายเข้าประชาสัมพันธ์หลักสูตร

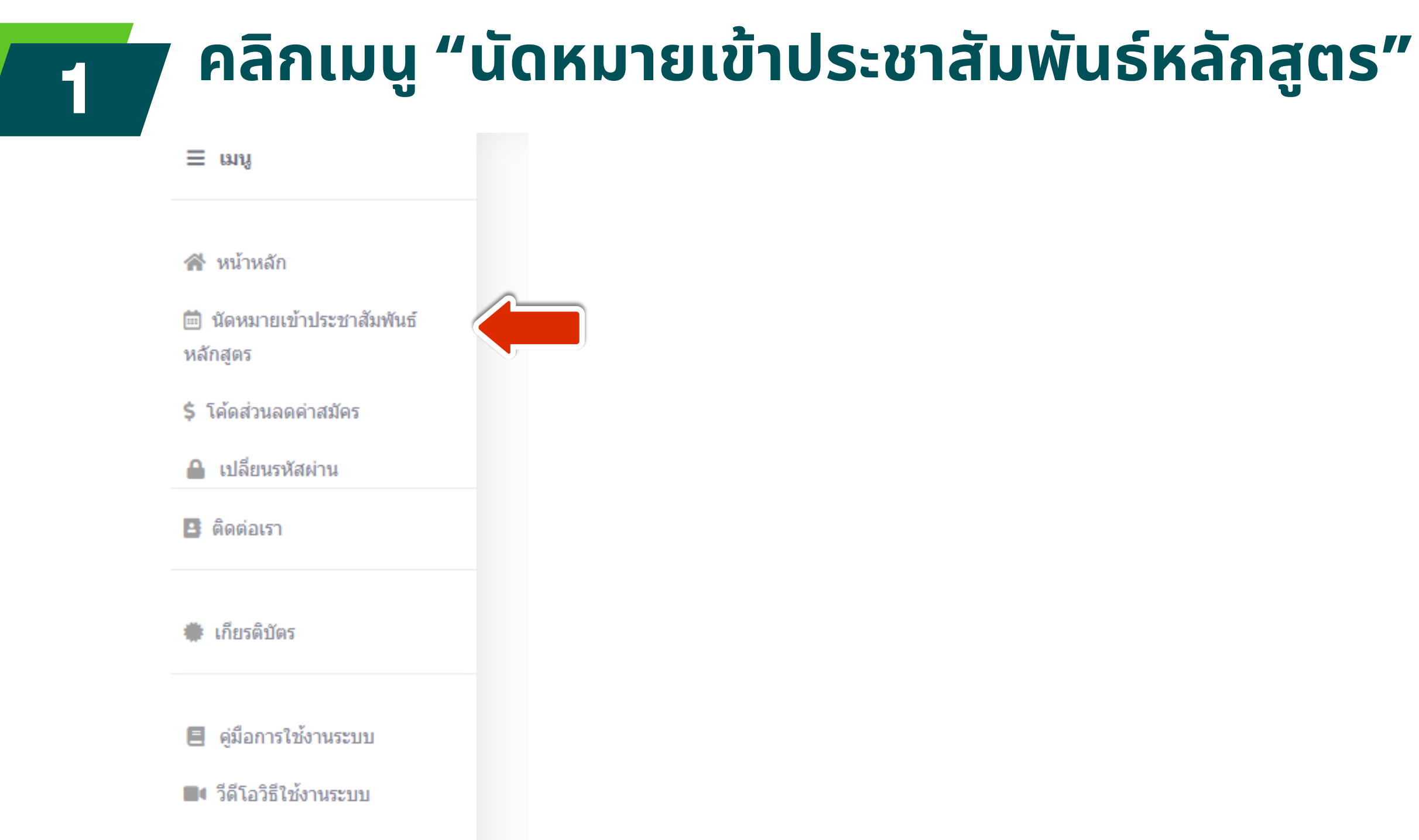

# ขั้นตอนการนัดหมายเข้าประชาสัมพันธ์หลักสูตร

## คลิกเลือกวันที่ ที่ต้องการนัดหมาย เช่นต้องการนัดหมายวันที่ 15–11–2023

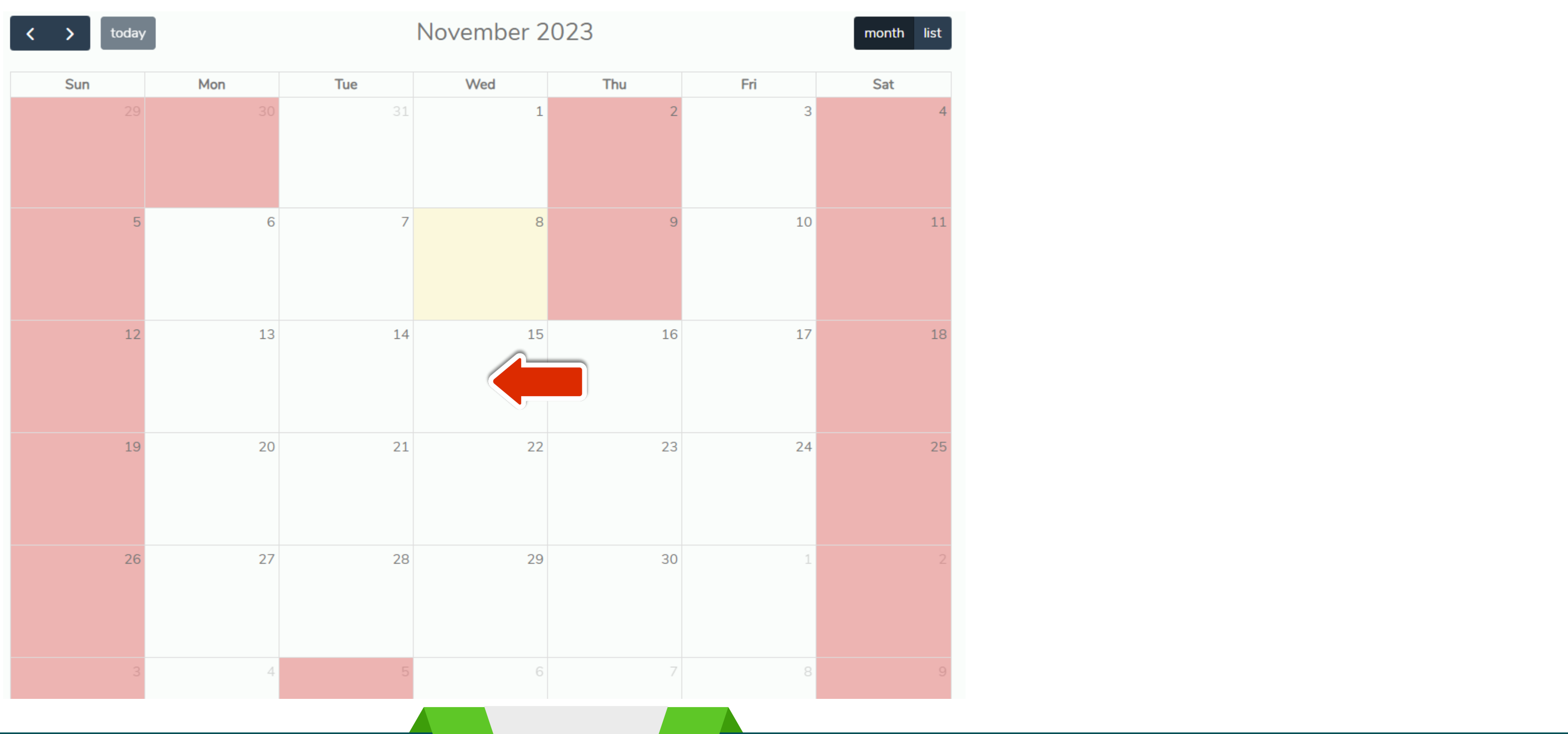

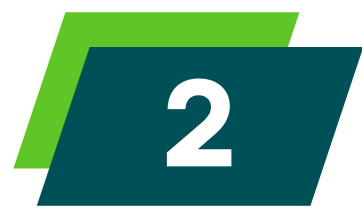

# ขั้นตอนการนัดหมายเข้าประชาสัมพันธ์หลักสูตร

#### ์ ใส่ข้อมูล เวลานัดหมาย , สถานที่จัด , จำนวนนักเรียนที่เข้าร่วม, หมายเหตุ รายละเอียด เพิ่มเติม เช่น ประสงค์ให้สาขาวิชาใดไปแนะแนวเป็นพิเศษ และ กดปุ่ม "บันทึก"

| เวลานัดหมาย                                                       | ชื่อโรงเรียน                                              |                                         | วันเวลาที่ทำการจอง      | สถานะการนัดหมาย    | ระยะทาง<br>(กิโลเมตร)     | ระหว่าง<br>เองท่าน<br>เวลาเดิน<br>หาง |
|-------------------------------------------------------------------|-----------------------------------------------------------|-----------------------------------------|-------------------------|--------------------|---------------------------|---------------------------------------|
|                                                                   |                                                           | ไม่หบข้อมูล                             |                         |                    |                           |                                       |
| " ขอความอนุเคราะห์คุณอาจารย์ ข่<br>พื่อให้มหาวิทยาลัยราชภัฏนครสวง | วยตรวจสอบระยะทางระหว่างโร<br>เรค์ สามารถจัดแนะแนวภายในวัเ | มเรียนของท่านและโรงเรียน<br>แด้ยวกันได้ | ที่ทำการจองมาก่อน       |                    |                           |                                       |
| • เวลานัดห                                                        | שרע: HH:                                                  | mm ពីរ                                  | HH:mm                   |                    |                           |                                       |
| • สถาน                                                            | ที่ <b>จัด :</b> เช่น อาคาร, หัล                          | บงประชุม ฯลฯ                            |                         |                    |                           |                                       |
| <ul> <li>* จำนวนนักเรียนที่เข้า</li> </ul>                        | ຮ່ວນ                                                      |                                         |                         |                    |                           |                                       |
| สายวิท                                                            | ย้า: 0                                                    | คน                                      |                         |                    |                           |                                       |
| สายศิ                                                             | ຄປິ: 0                                                    | ดบ                                      |                         |                    |                           |                                       |
| หมาย                                                              | <b>แหตุ :</b> รายละเอียดเพิ่มเ<br>หรือ อื่น ๆ             | ดิมเกี่ยวกับการจัดโคร                   | งการ เช่น สาขาวิชาที่มี | ดวามประสงค์ให้ไปแข | ມະແນວເປັນ <del>ທີ</del> ່ | ав<br>//                              |

3

# ตัวอย่างหน้าจอเมื่อบันทึกการนัดหมายแล้ว

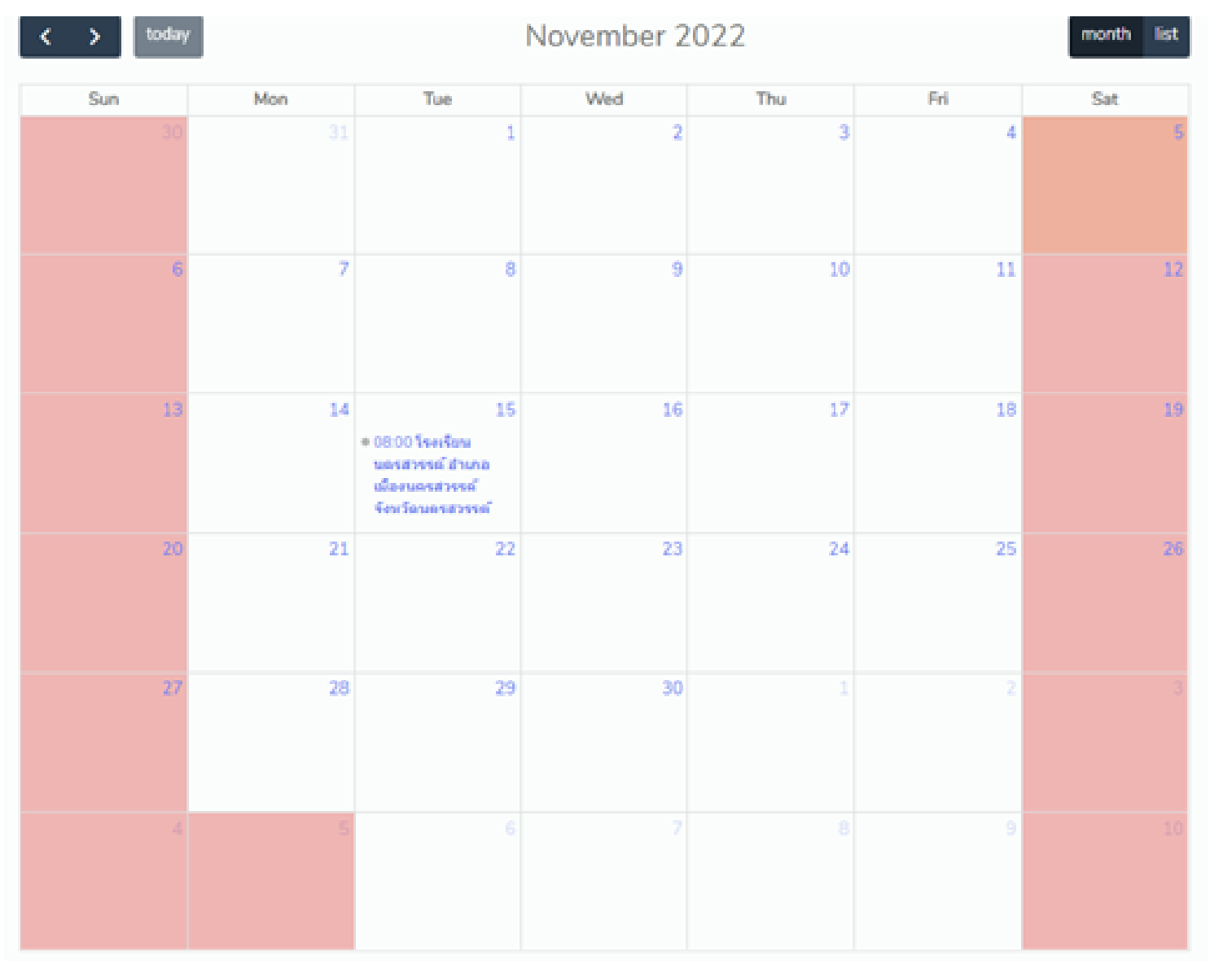

<u>หมายเหต</u>

- คลิกที่การนัดหมายนั้นเพื่อทำการแก้ไข
- นัดหมายในวันอื่น

– กรณีที่ต้องการทำการแก้ไขข้อมูลการนัดหมายอาจารย์แนะแนวสามารถ กรณีที่นัดหมายวันเดียวกับโรงเรียนอื่น ๆ ขอความอนุเคราะห์อาจารย์แนะแนว ้ตรวจสอบระยะทางระหว่างโรงเรียนของอาจารย์แนะแนว และโรงเรียนที่ได้รับ <mark>การยืนยันการนัดหมายแล้ว</mark> เพื่อให้มหาวิทยาลัยราชภัฏนครสวรรค์สามารถจัด ์แนะแนวในวันเดียวกันได้ ถ้าหากอยู่ไกลกันมาก ขอความอนุเคราะห์อาจารย์แนะแนว

– กรณีที่นัดหมายวันเดียวกันหลาย ๆ โรงเรียน ทางมหาวิทยาลัย ฯ ขอให้สิทธิ์การนัดหมาย ้กับโรงเรียนที่ทำการจองการนัดหมายเข้ามาก่อน หรือ โรงเรียนที่ระยะทางใกล้ ๆ กัน - การนัดหมายจะเสร็จสมบูรณ์ต่อเมื่อทางมหาวิทยาลัย ฯ ได้ยืนยันการนัดหมายของ ้อาจารย์แนะแนวแล้ว อาจารย์แนะแนวสามารถตรวจสอบการนัดหมายผ่านทางระบบที่ "สถานะการนัดหมาย" หรือทางอีเมล์ของอาจารย์แนะแนว เมื่อทางมหาวิทยาลัย ฯ ยืนยัน การนัดหมายแล้วจะมีการแจ้งผ่านทางอีเมล์ของอาจารย์แนะแนว

# ตัวอย่างการนัดหมายที่ได้รับการยืนยันแล้ว

วันที่ : 15-11-2022

ตารางนัดหมาย

| เวลานัดหมาย   | ชื่อโรงเรียน                                           | วันเวลาที่ฝาการจอง |
|---------------|--------------------------------------------------------|--------------------|
| 08:00 - 11:00 | โรงเรียนนครสวรรค์ อำเภอเมืองนครสวรรค์ จังทวัดนครสวรรค์ | 05-11-2022 09:11   |

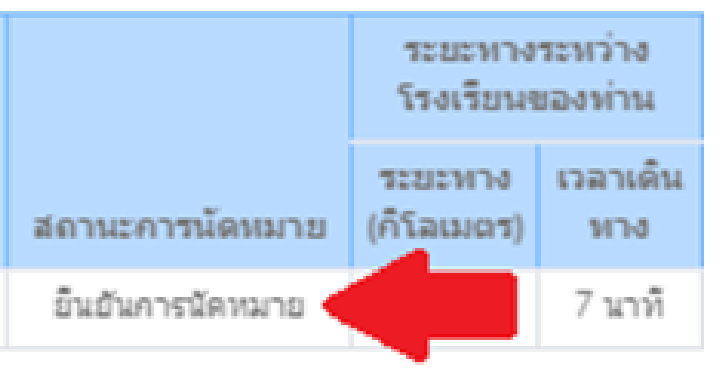

# ขั้นตอนการออกโค้ดส่วนลดค่าธรรมเนียมการสมัคร

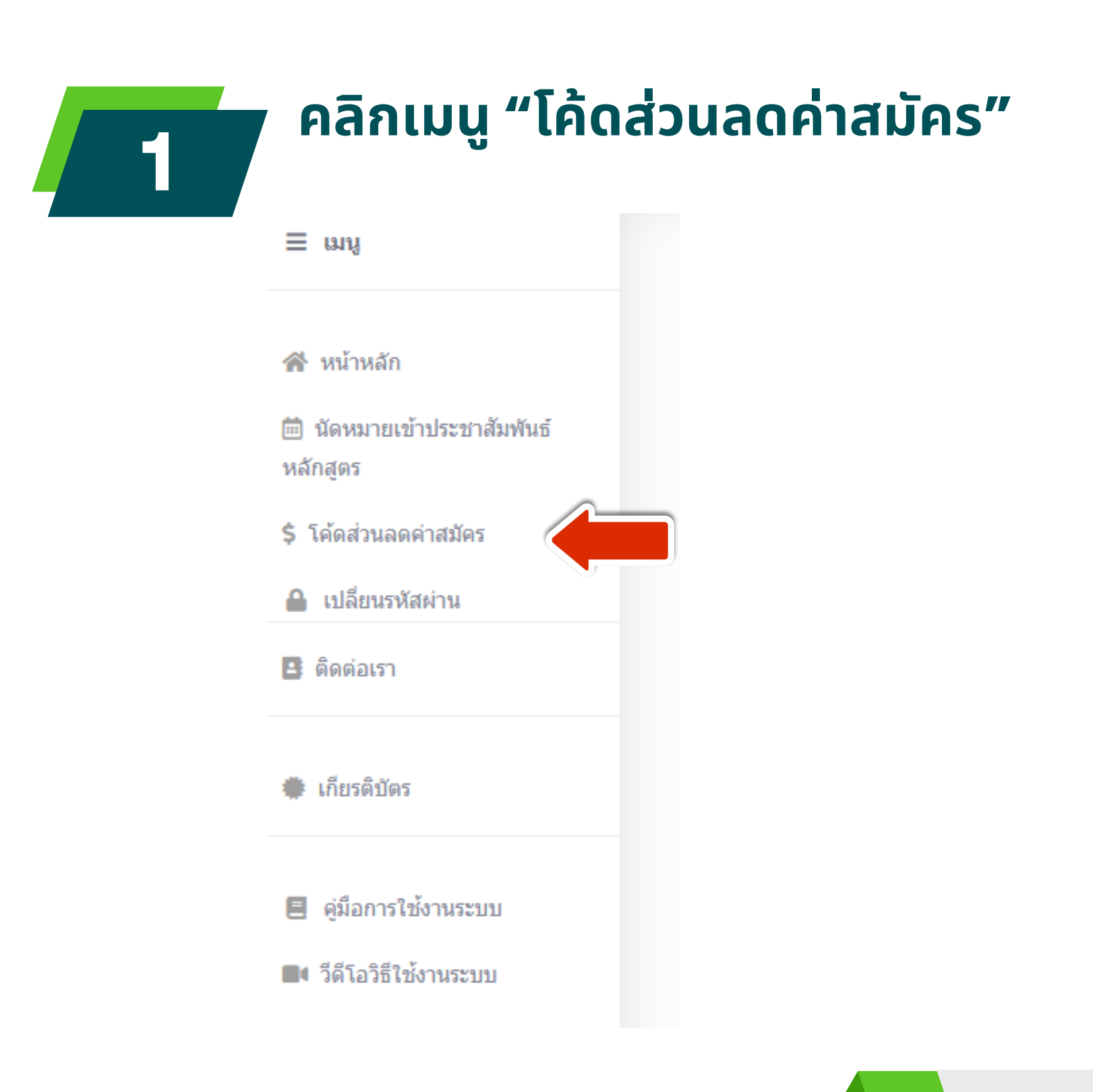

# ขั้นตอนการออกโค้ดส่วนลดค่าธรรมเนียมการสมัคร

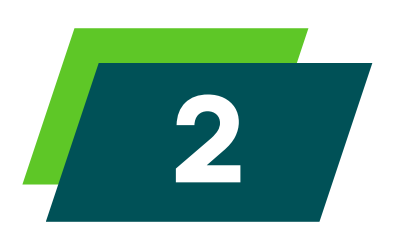

### คลิกปุ่ม "สร้างโค้ดส่วนลด"

#### โค้ดส่วนลดค่าธรรมเนียมการสมัคร

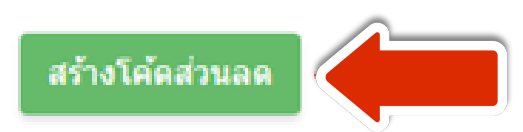

#### ประวัติการใช้งานโด้ดส่วนลดค่าสมัครในปีบีจจุบัน

|             |            | จำนวนโค่ |           |       |
|-------------|------------|----------|-----------|-------|
| #           | โค้ดส่วนอด | ทั้งหมด  | ถูกใช้งาน | พิมพ์ |
| ไม่พบข้อมูล |            |          |           |       |

# ตัวอย่างเมื่อสร้างโค้ดส่วนลดเสร็จแล้ว

#### โค้ดส่วนลดค่าธรรมเนียมการสมัคร

สร้างโค้ดส่วนลด

#### ประวัติการใช้งานโค้ดส่วนลดค่าสมัครในปีปัจจุบัน

|   |            | จำนวนโด่ | តែរ |
|---|------------|----------|-----|
| # | โค้ดส่วนลด | ทั้งหมด  |     |
| 1 | 4J8G∨MT    | 5        |     |
|   |            |          |     |

| ร่วนลด    |       |
|-----------|-------|
| ถูกใช้งาน | พิมพ์ |
| 1         | ₿     |
|           |       |

# ขั้นตอนการออกโค้ดส่วนลดค่าธรรมเนียมการสมัคร

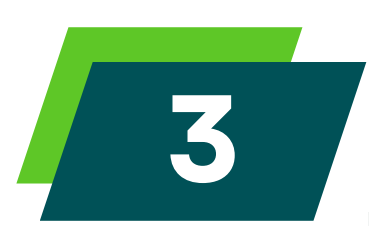

## คลิกปุ่ม "พิมพ์" เพื่อพิมพ์โค้ดส่วนลดไปใช้งาน

| โค้ดส่วน<br>สร้างโค้ดส่ | ลดค่าธรรมเนียมการสมัคร<br><sub>วนลด</sub> |         |                       |       |  |
|-------------------------|-------------------------------------------|---------|-----------------------|-------|--|
| ประวัติการใช้           | ้งานโค้ดส่วนลดค่าสมัครในปีปัจจุบัน        | จำนวนโร | <del>เ</del> ัดส่วนลด |       |  |
| #                       | โค้ดส่วนลด                                | ทั้งหมด | ถูกใช้งาน             | พิมพ์ |  |
| 1                       | 4J8G∨MT                                   | 5       | 1                     | θ     |  |
|                         |                                           |         |                       |       |  |

# ตัวอย่างโค้ดส่วนลด

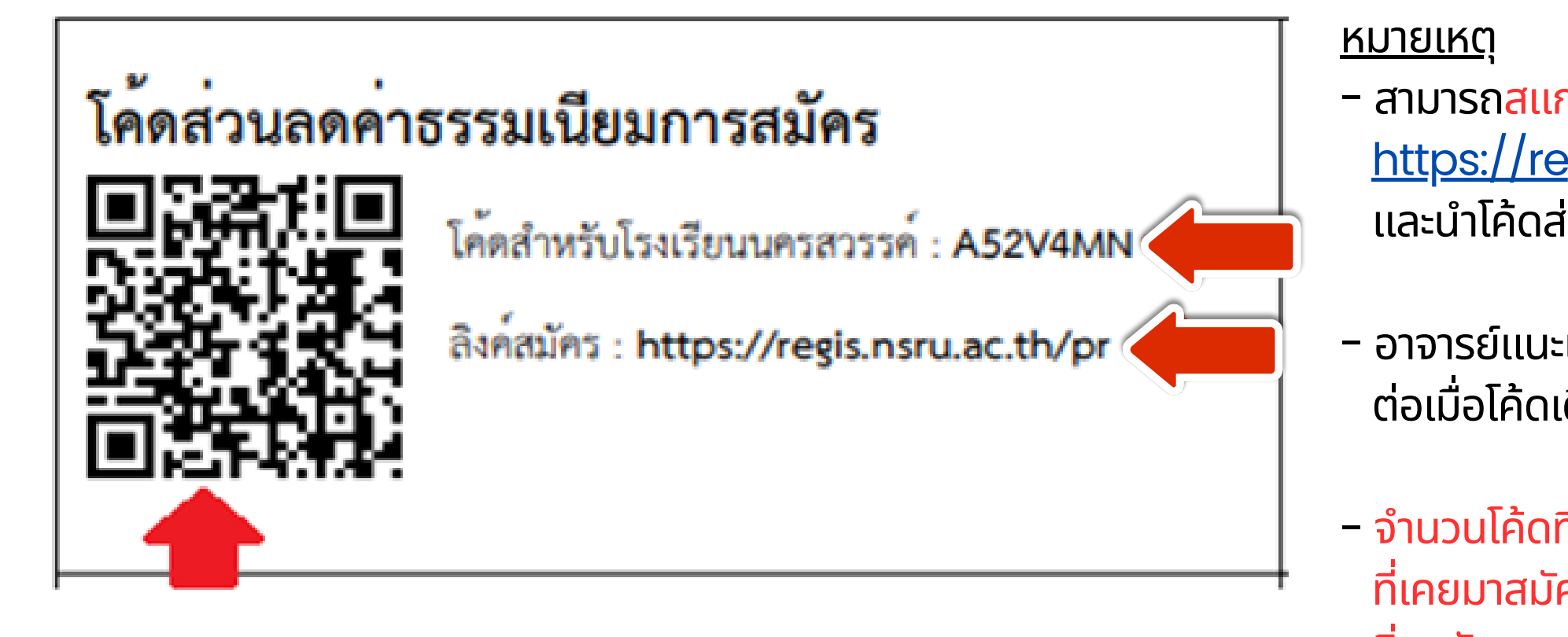

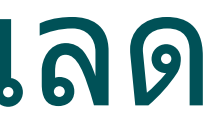

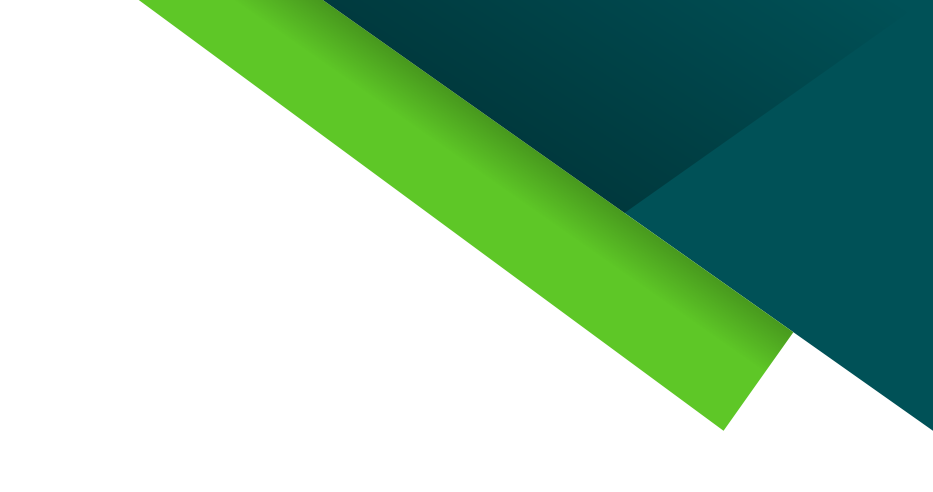

- สามารถ<mark>สแกน QRCode เพื่อใช้ในการสมัคร</mark> หรือ เข้าลิงค์ https://regis.nsru.ac.th/pr/students/ และนำโค้ดส่วนลดไปใช้ในการสมัคร

– อาจารย์แนะแนวสามารถ<mark>สร้างโค้ดส่วนลดได้ไม่จำกัดจำนวน</mark> แต่จะสร้างโค้ดใหม่ได้ ้ต่อเมื่อโค้ดเดิมถูกนำไปใช้จนครบแล้วเท่านั้น

– จำนวนโค้ดที่ให้จะคำนวณจากจำนวนนักเรียนจากโรงเรียนของอาจารย์แนะแนว ู้ที่เคยมาสมัครเข้ามหาวิทยาลัยราชภัฏนครสวรรค์ ี้ยิ่งสมัครมากจำนวนโค้ดที่ได้ยิ่งมาก

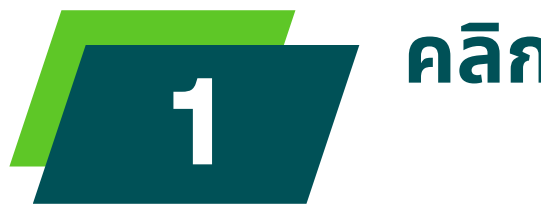

### คลิกเมนู "เกียรติบัตร"

≣ ເມນູ

倄 หน้าหลัก

นัดหมายเข้าประชาสัมพันธ์ หลักสูตร

\$ โค้ดส่วนลดค่าสมัคร

🔒 เปลี่ยนรหัสผ่าน

🖪 ติดต่อเรา

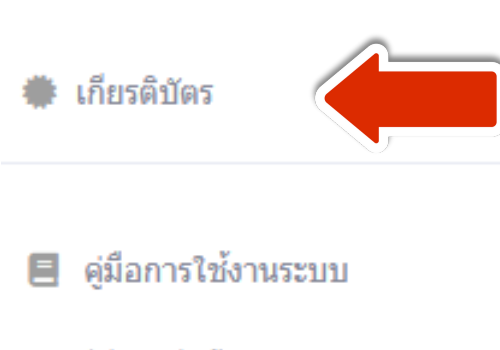

🔳 วีดีโอวิธีใช้งานระบบ

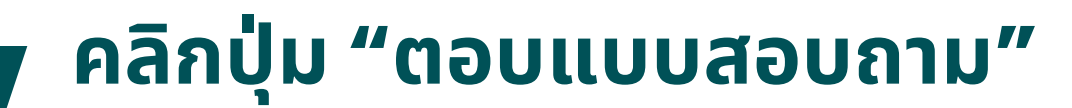

#### เกียรติบัตรสำหรับอาจารย์แนะแนว

#### รายการเกียรติบัตร

2

| # | ชื่อเกียรติบัตร                                 |
|---|-------------------------------------------------|
| 1 | โครงการประชุมอาจารย์แนะแนว ประจำปีการศึกษา ๒๕๖๗ |

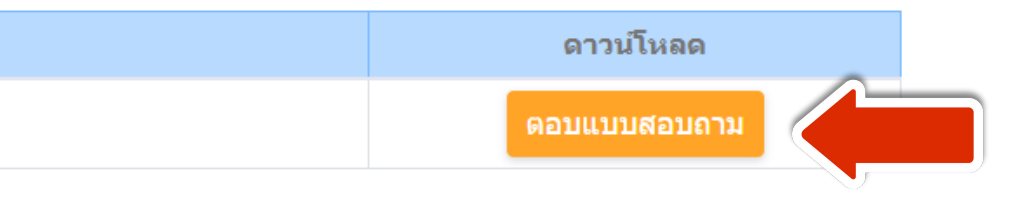

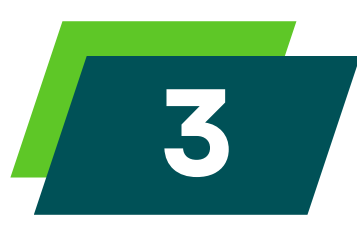

### ตอบแบบสอบถาม และคลิกปุ่ม "บันทึก"

แบบประเมินความพึงพอใจ

#### แบบประเมินความพึงพอใจการจัดประชุมอาจารย์แนะแนว ปีการศึกษา ๒๕๖๗

วัตถุประสงค์ แบบสอบถามความคิดเห็นการประชุมฉบับนี้จัดทำขึ้น โดยมีวัตถุประสงค์เพื่อสอบถามความคิดเห็นของผู้เข้าร่วมการประชุมโดยจะใช้เป็นข้อมูลในการปรับปรุงการจัดประชุมครั้งต่อไปให้มีประสิทธิภาพมากยิ่งขึ้น

#### ข้อมลส่ำหรับเกียรติบัตร

| ศานาหน้าชื่อ * : | นาย       |
|------------------|-----------|
| ข้อ * :          | เลอศักดิ์ |
| นามสกุล * :      | สุขข้า    |

ข้อคำถาม

|                                                                |                                                                           | ระดับความพึ่งพอใจ |    |         |       |         |  |
|----------------------------------------------------------------|---------------------------------------------------------------------------|-------------------|----|---------|-------|---------|--|
| ข้อ                                                            | รายการ                                                                    | ดีมาก             | ดี | ปานกลาง | พอใช้ | ควรปรับ |  |
| ด้านรายละเอียดของกิจกรรมการประชุมอาจารย์แนะแนว ปีการศึกษา 2567 |                                                                           |                   |    |         |       |         |  |
| 1.                                                             | การถ่ายทอดความรู้และการอธิบายเนื้อหามีความชัดเจน                          | ۲                 | 0  | 0       | 0     | 0       |  |
| 2.                                                             | นำเสนอเนื้อหาสาระครบถ้วนและน่าสนใจ                                        | ۲                 | 0  | 0       | 0     | 0       |  |
| З.                                                             | การเชื่อมโยงเนื้อหาในการประชุม                                            | ۲                 | 0  | 0       | 0     | 0       |  |
| 4.                                                             | การตอบข้อชักถามและการให้ข้อมูลชัดเจน                                      | ۲                 | 0  | 0       | 0     | 0       |  |
| 5.                                                             | ใช้เวลาตามที่กำหนดไว้                                                     | ۲                 | 0  | 0       | 0     | 0       |  |
| б.                                                             | ระยะเวลาในการประชุมมีความเหมาะสม                                          | ۲                 | 0  | 0       | 0     | 0       |  |
| ประโยชเ                                                        | ์ที่ใด้รับจากการประชุมอาจารย์แนะแนว ปีการศึกษา 2567                       |                   |    |         |       |         |  |
| 1.                                                             | ข้อมูลที่ได้รับเป็นประโยชน์ต่อ นักเรียนของท่านในการศึกษาต่อระดับอุดมศึกษา | ۲                 | 0  | 0       | 0     | 0       |  |
| 2.                                                             | ท่านสามารถนำข้อมูลที่ได้รับไปใช้ในการขึ้แจง แนะนำ ต่อ นักเรียนของท่านทราบ | ۲                 | 0  | 0       | 0     | 0       |  |
| ความพึงเ                                                       | พอใจกาพร่วมต่อ การจัดประชุมอาจารย์แนะแนว ปีการศึกษา 2567                  |                   |    |         |       |         |  |
| 1.                                                             | ความพึงพอใจภาพร่วม                                                        | ۲                 | 0  | 0       | 0     | 0       |  |
| ข้อเสนอแนะเพิ่มเติม                                            |                                                                           |                   |    |         |       |         |  |
|                                                                |                                                                           |                   |    |         |       |         |  |

ขอขอบคุณอาจารย์แนะแนวที่ให้ความร่วมมือในการตอบแบบสอบถาม เพื่อปรับปุ**ศก**รรัดประชุมครั้งต่อไปให้มีประสิทธิภาพมากยิ่งขึ้น

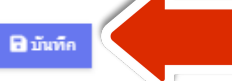

#### ปีด

#### <u>หมายเหตุ</u>

 โปรดตรวจสอบ คำนำหน้าชื่อ, ชื่อ, สกุล เนื่องจากใช้ใน การออกเกียรติบัตร

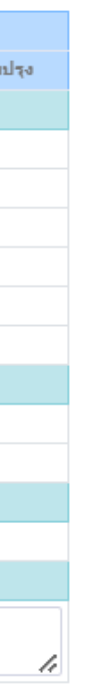

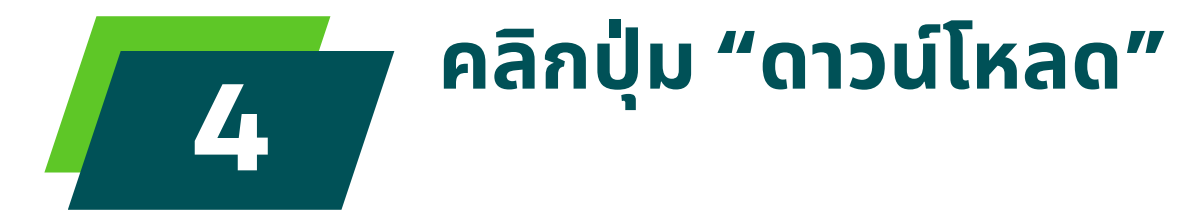

#### เกียรติบัตรสำหรับอาจารย์แนะแนว

#### รายการเกียรติบัตร

| # | ชื่อเกียรติบัตร                                 |
|---|-------------------------------------------------|
| 1 | โครงการประชุมอาจารย์แนะแนว ประจำปีการศึกษา ๒๕๖๗ |

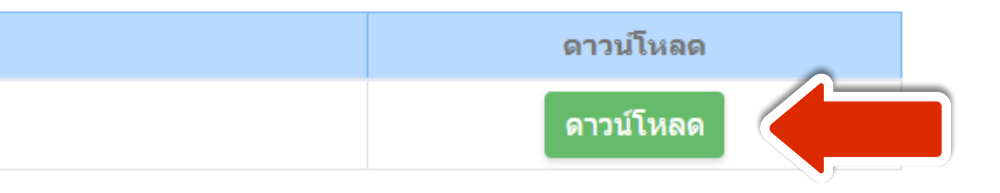

## ช่องทางการติดต่อ

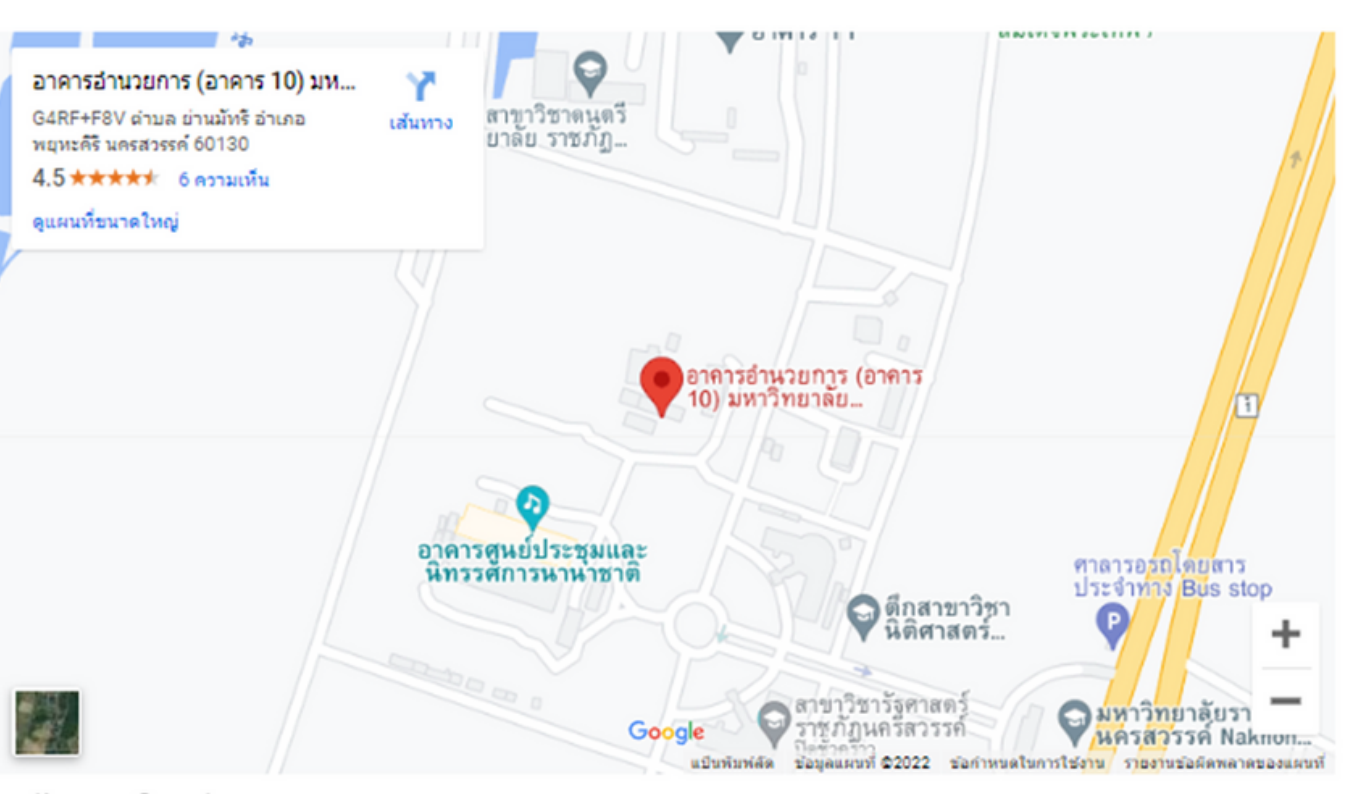

#### ข้อมูลติดต่อ

สำนักส่งเสริมวิชาการและงานทะเบียน มหาวิทยาลัยราชภัฏนครสวรรค์ อาคารอำนวยการ (14) เลขที่ 398 หมู่ 9 ถ.สวรรค์วิถี ต.นครสวรรค์ตก อ.เมือง จ.นครสวรรค์ 60000

E-Mail: apr@nsru.ac.th

regis@nsru.ac.th กลุ่มงานบริหารสำนักงานผู้อำนวยการ โทรศัพท์ : 056-219100 ต่อ 1200, 1203

กลุ่มงานทะเบียนและประมวลผล โทรศัพท์ : 056-219-100 ต่อ 1204, 1206

กล่มงานส่งเสริมวิชาการ โทรศัพท์ : 056-219-100 ต่อ 1208, 1209, 1211

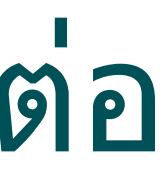